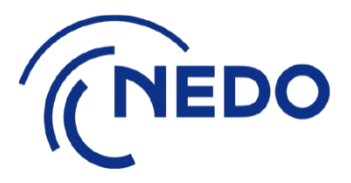

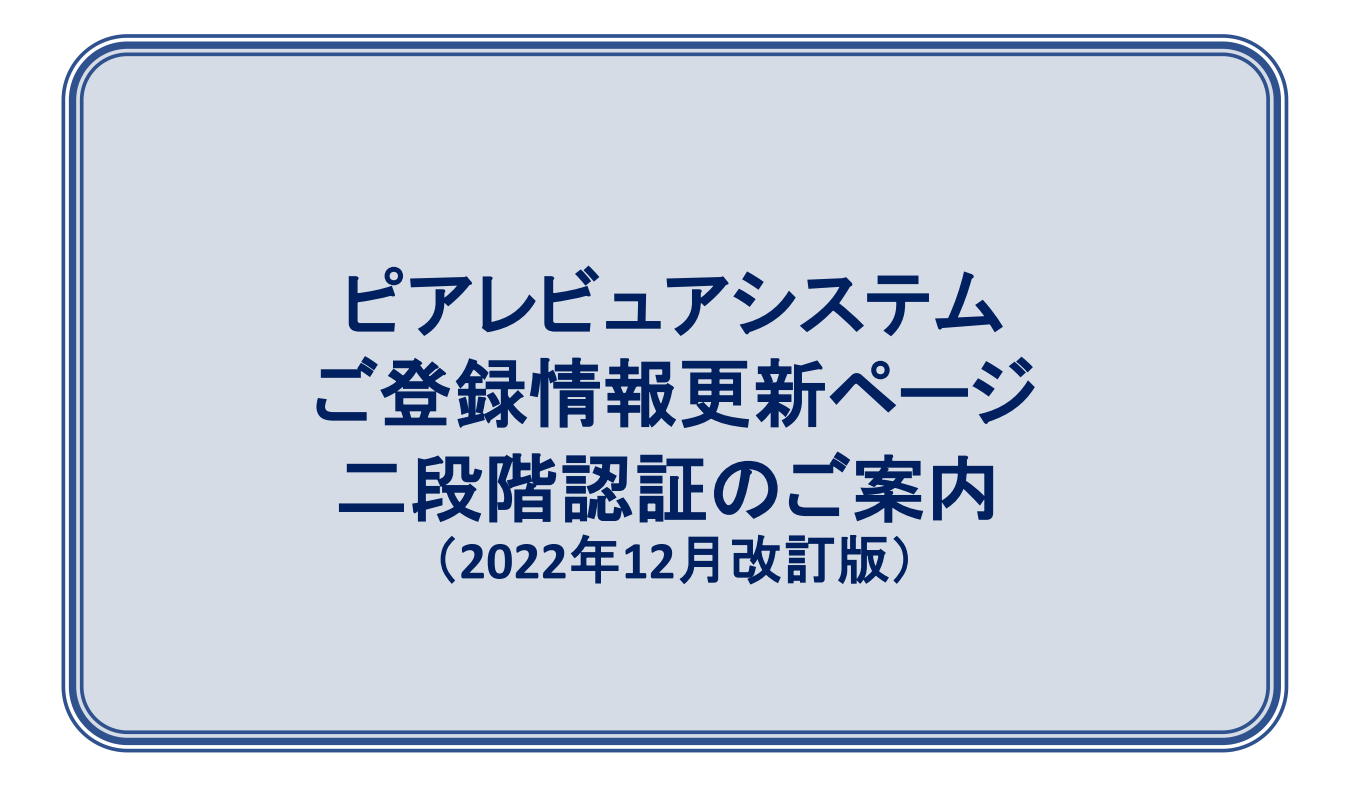

国立研究開発法人 新エネルギー・産業技術総合開発機構 ピアレビュア事務局 ピアレビュアシステム ご登録情報更新ページ 二段階認証のご案内

セキュリティ機能強化のため、ご登録情報更新のページに入る場合、通常のアカウントとパスワードのログインの他に都度メールで送られてくる ワンタイムの認証コードが別途必要となります。(二段階認証)

お手数をおかけいたしますが、以下の手順にて実施をお願いいたします。

## 1. ピアレビュアシステムにログイン下さい。

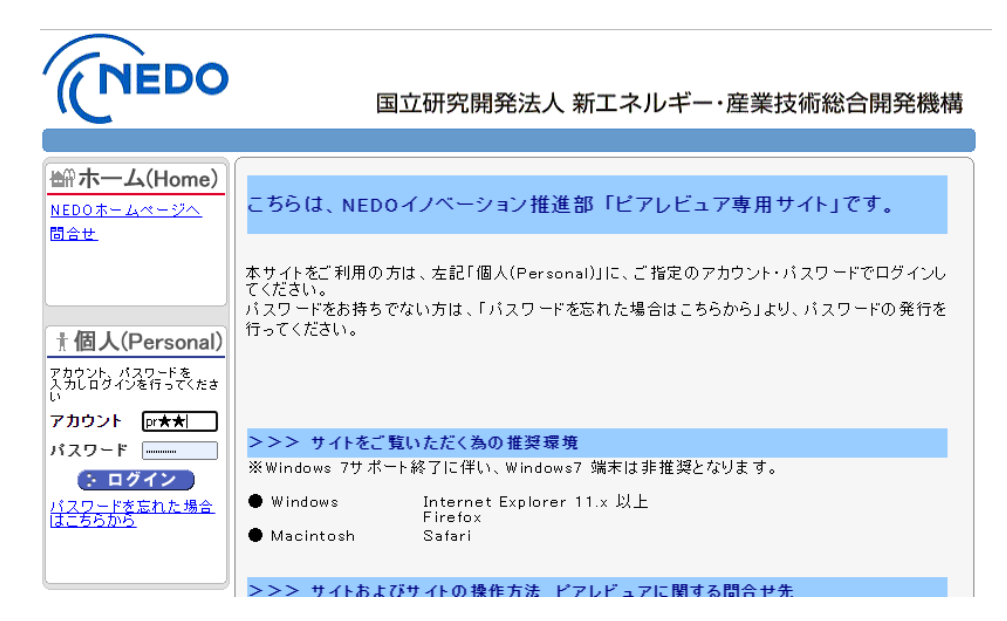

ご登録情報更新のお願い』を選択して下さい。
 ※入力期間中のジョブのみご登録情報の更新ページに入れます。

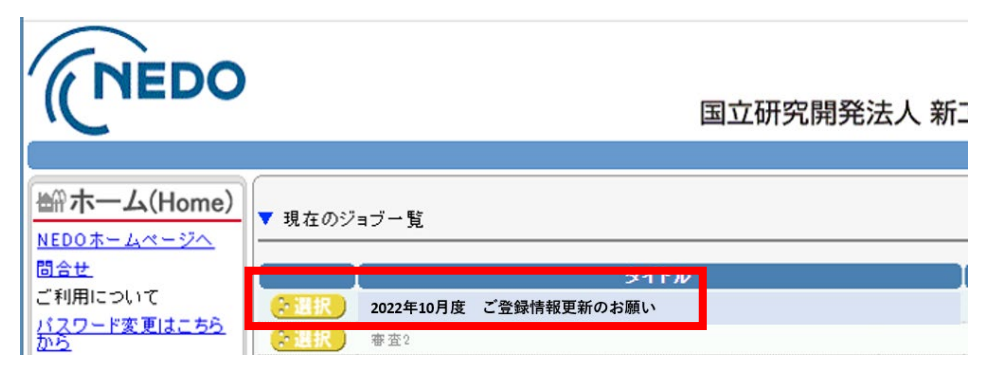

3. 『認証コード』の送信先メールアドレスを指定して『送信ボタン』 を押してください。

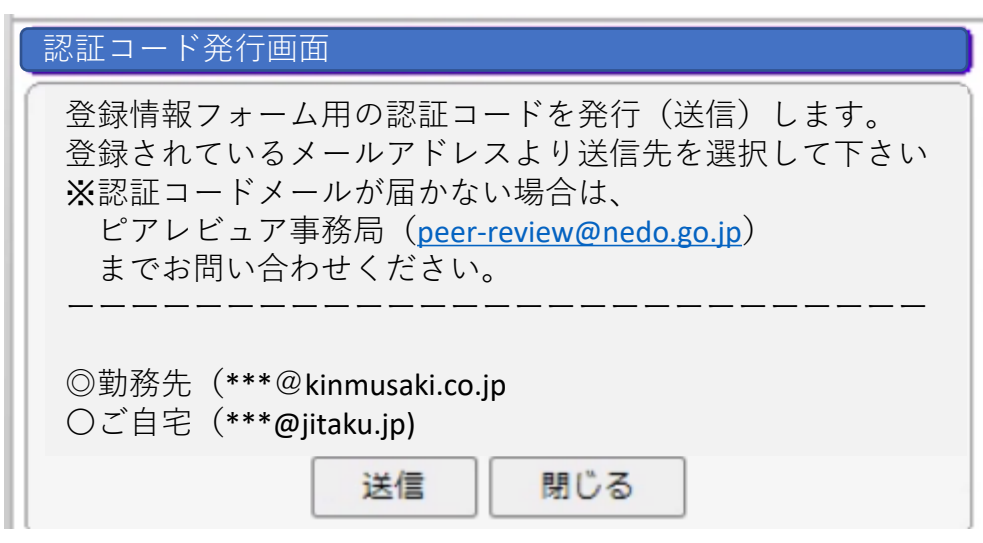

- メールで送られてきた『認証コード』をコピー&ペーストし『OK』ボタン を押してください。
  - ※「閉じる」ボタンを押すと認証コードの再発行が必要となりま すのでご注意ください。

| 登録情報フォーム認証               |    |     |  |  |  |
|--------------------------|----|-----|--|--|--|
| メールに記載された認証コードを入力してください。 |    |     |  |  |  |
|                          |    |     |  |  |  |
|                          |    |     |  |  |  |
|                          |    |     |  |  |  |
|                          |    |     |  |  |  |
|                          |    |     |  |  |  |
|                          | ок | 閉じる |  |  |  |

5. 登録情報の画面が出てきたら二段階認証は完了です。

| で下を見ていた。<br>国立研究開発法人 新エネルギー・産業技術総合開発機構                                                                                                    |            |                   |            |  |  |
|----------------------------------------------------------------------------------------------------|------------|-------------------|------------|--|--|
| <ul> <li>入力時の際のご注意</li> <li>(1)(※)印のある項目は入力必須項目です。必ずご記入ください。</li> <li>(2)登録内容を変更した場合は、必ずページ最後の「上記の内容で登録を完了する」ボタンをクリックしてください。</li> <li>(3)以下の文字は、入力の際エラーになりますので記入なさらないようお憩い申し上げます。</li> <li>●ド角力タカナ、外学、機種依存文字は入力できません。</li> <li>●「」半角力ンマは入力できません。「、」全角カンマをご利用ください。</li> <li>●「「」全角りハイフンは入力できません。「」)</li> <li>●「」12角、パインンは入力できません。</li> <li>●シフトJIS第一・二水準以外の文字は入力できません。</li> <li>②録内容に変更がない場合はこちらのボタンをクリックしてください。</li> </ul> |            |                   |            |  |  |
| 以下の項目をクリックするとその場所にシャンプします。<br>変更後は、必ず保存ボタンを押下してください。保存ボタンは画面一番下にあります。                                                                                                    |            |                   |            |  |  |
| 登録内容の有無(※)                                                                                                    | 評価区分(※)    | 技術キーワード(※)        | 氏名·生年月日(※) |  |  |
| 勤務先                                                                                                    | ご自宅        | 連絡先及び資料送付先<br>(※) | 主な業務内容     |  |  |
| 資格                                                                                                    | 所属学協会      | その他コード            | 謝金支払関連(※)  |  |  |
| 源泉徵収税関連                                                                                                    | 依頼状について(※) | パソコン機種(※)         | 連絡事項       |  |  |
| ■ 登録の有無(※)                                                                                                    |            |                   | ÷          |  |  |

※二段階認証がうまくいかない場合は、次のページをご覧ください。

## 二段階認証についてのQ&A

#### A.認証コードメールが届かないとき

■セキュリティソフトやウィルスチェッカーが当メールを「隔離」していないかご確認ください。 認証コードのメールは自動発行のため、セキュリティソフトによってはSPAMと判断し、隔離したり削除する場合がございます。 隔離先もしくは迷惑メール等のフォルダに入っていないかご確認ください。

■認証コードメールの宛先を今一度ご確認ください。 認証コードは勤務先、自宅をご自身で選択することができます。 (前頁3.をご参照ください。) 宛先を今一度、ご確認ください。

### B.認証コードを間違えて入力してしまった場合

■改めて届いている認証コードを入れなおし、『OK』ボタンを押してください。 『閉じる』ボタンを押すと認証コードの再発行からやり直すことになります

のでご注意ください。

但し、間違いを繰り返すと認証がロックされ一定時間認証できなくなります。 その場合は認証画面を閉じて15分程度待ってから再度新しい認証コードの 発行からやり直してください。

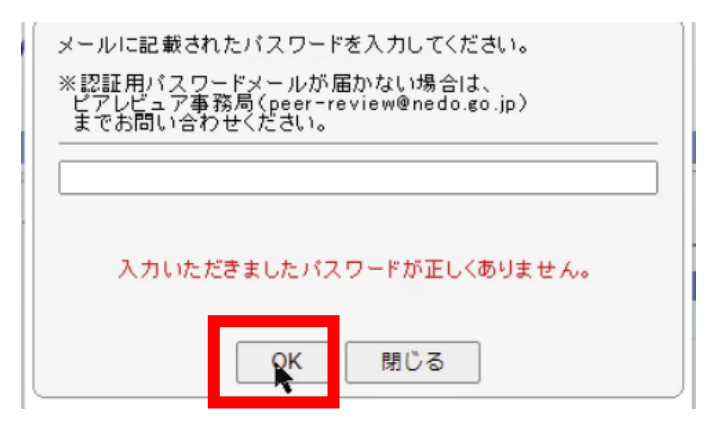

■認証コード前後の「空白」にご注意ください。

認証コードをコピー&ペーストされる際、前後の空白を入れないようにご注意 ください。

### C.認証コードによる認証の有効期間

■認証コードを発行した認証画面で『閉じる』ボタンを押すまで一定時間の間有効です。
認証画面を閉じた場合やタイムアウトした場合は、改めて新しい認証コードの発行からやり直してください。

■登録情報フォームを閉じた場合も認証コードの有効期間は終了となります。 再度登録情報フォームを開く場合は、改めて新しい認証コードの発行からやり 直してください。

# 【問い合わせ先】

国立研究開発法人 新エネルギー・産業技術総合開発機 ピアレビュア事務局(イノベーション推進部 総括グループ)

#### E-mail : peer-review@nedo.go.jp

現在コロナ感染拡大抑制による在宅勤務体制で電話対応を減らしております。 ご迷惑をおかけして申し訳ありませんが、メールでのお問い合わせをお願いいたします。

文中掲載の商品名、商品ロゴ、アプリケーションの画面は全て商標または登録商標保有の会社に帰属します。 「Adobe」「Adobe Acrobat」「Adobe Acrobat Reader」「Adobe Acrobat Pro」およびAdobeロゴは、 アドビシステムズ社の米国及びその他の国における登録商標です。 「Macintosh」「macOS」は米国Apple Computer社の登録商標または商品名称です。 「Windows」は米国Microsoft Corporationおよび、その他の国における登録商標または商品名称です。

< Ver2.0 > 2 0 2 2 年 1 2 月 1 0 日改訂版